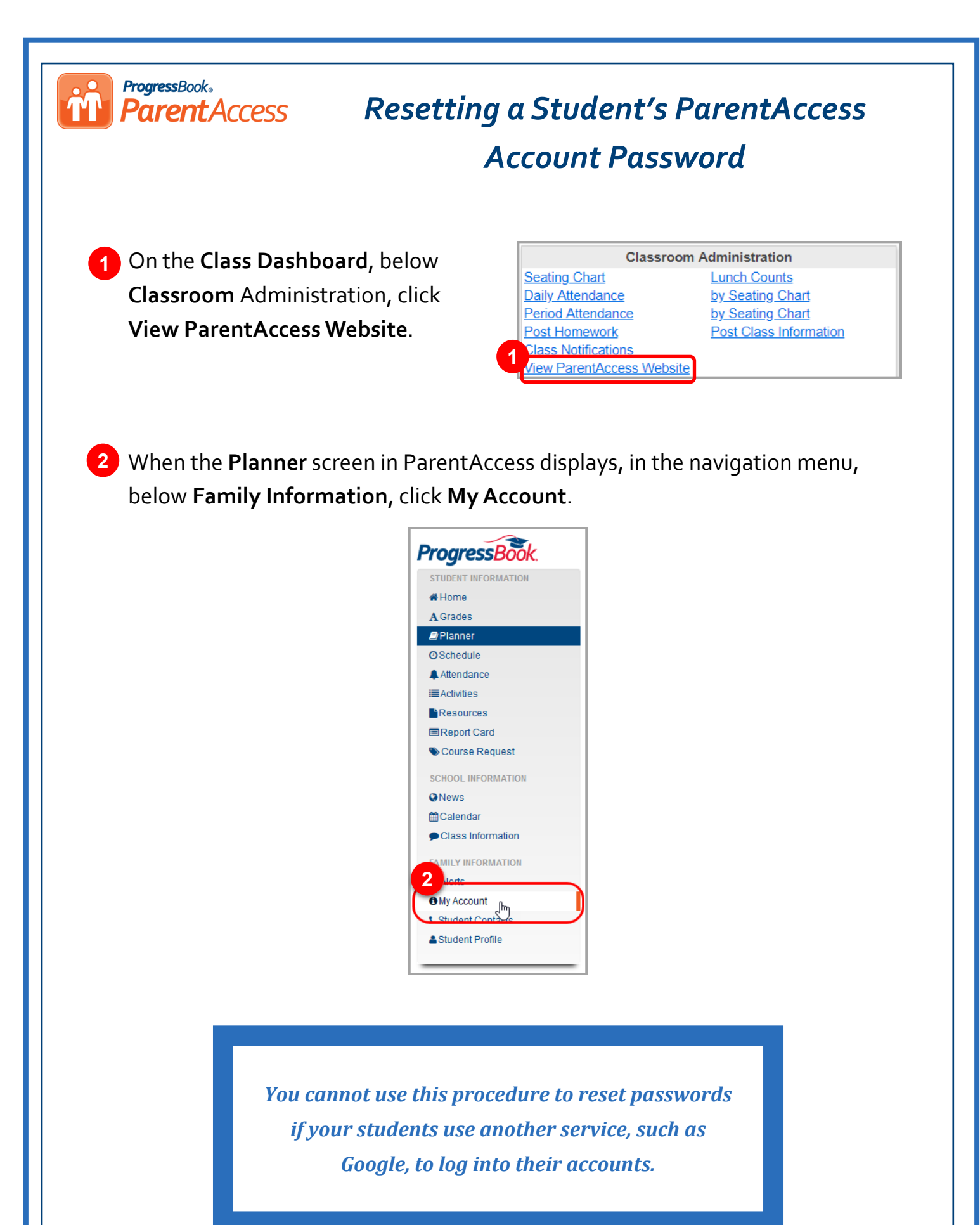

3 In the list that displays, find the student whose password you want to reset, and in the row of that student, click **Reset Password**.

| Му      | Account                                 |               |         |                  |
|---------|-----------------------------------------|---------------|---------|------------------|
| My Stud | dents                                   |               |         |                  |
| studer  | nts                                     |               |         |                  |
| Use thi | is page to reset passwords for students | with accounts |         |                  |
|         | Name                                    | User name     | ld #    |                  |
| 4       | Sabrina Barker                          | BarkerSabrina | 4301022 | C Reset Password |
|         | Dexter Guzman                           | GuzmanDexter  | 4302022 | C Reset Password |
| •       | Isa Page                                | Pagelsa       | 4303022 | C Reset Password |
| •       | Abram Munoz                             | MunozAbram    | 4304022 | 2 Reset Password |
|         |                                         |               |         |                  |

- 4 On the password reset screen for the student, in the **New Password** field, enter the password that you will give your student.
- 5 In the **Re-enter New Password** field, re-enter the same password.
- 6 Click Update.

ProgressBook.

**Parent**Access

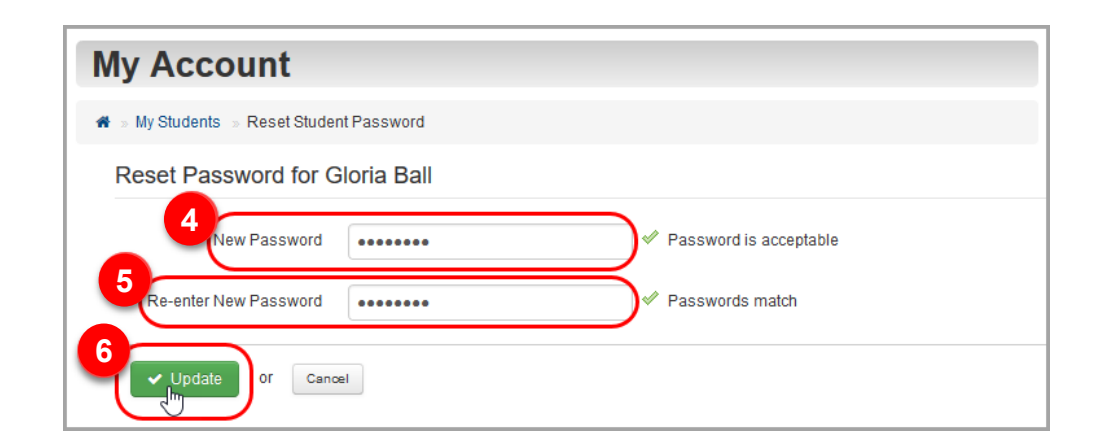

**7** Give the new password to your student so that they can regain access to their account.